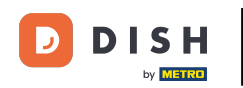

Una volta nella dashboard di DISH Reservation, vai alle impostazioni .

| <b>DISH</b> RESERVATION                                |                                                                                                    | Test Bistro Training 🕤 🛛 🎽 🗸 🕞              |
|--------------------------------------------------------|----------------------------------------------------------------------------------------------------|---------------------------------------------|
| Reservations                                           | Have a walk-in customer? Received a reservation request over phone / email? Don't forget to add it to your reservation book! | WALK-IN ADD RESERVATION                     |
| Ħ Table plan                                           | Map 17/09/2021 - Map 17/09/2021                                                                                              |                                             |
| 🎢 Menu                                                 |                                                                                                    |                                             |
| 🐣 Guests                                               | ⊖ All ⊖ Completed                                                                                                    | 🖸 0 😩 0 🥅 0/48                              |
| 🕲 Feedback                                             |                                                                                                    |                                             |
| 🗠 Reports                                              |                                                                                                    |                                             |
| 🌣 Settings 🗸                                           |                                                                                                    |                                             |
| ⑦ Help                                                 |                                                                                                    |                                             |
|                                                        | No reservations available                                                                                                    |                                             |
|                                                        | Print                                                                                                    | 2                                           |
| Too many guests in house?<br>Pause online reservations | Designed by Hospitality Digital GmbH. All rights reserved.                                                                   | FAQ   Terms of use   Imprint   Data privacy |

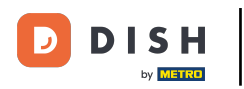

## E apri il menu delle offerte .

| <b>DISH</b> RESERVATION                                |                                                                                                    | Test Bistro Training 🕤 🛛 🎽 🔽 🕞              |
|--------------------------------------------------------|----------------------------------------------------------------------------------------------------|---------------------------------------------|
| Reservations                                           | Have a walk-in customer? Received a reservation request over phone / email? Don't forget to add it to your reservation book! | WALK-IN ADD RESERVATION                     |
| 🍽 Table plan                                           |                                                                                                    |                                             |
| ¶ Menu                                                 | Mon, 13/09/2021 - Mon, 13/09/2021                                                                                            |                                             |
| 🐣 Guests                                               | All     Completed     Oupcoming                                                                                              | 🖸 0 😤 0 🥅 0/48                              |
| 🕲 Feedback                                             |                                                                                                    |                                             |
| 🗠 Reports                                              |                                                                                                    |                                             |
| 🏟 Settings 🔫                                           |                                                                                                    |                                             |
| () Hours                                               |                                                                                                    |                                             |
| Reservations Tables/Seats                              |                                                                                                    |                                             |
| % Offers                                               | No reservations available                                                                                                    |                                             |
| 4 Notifications                                        |                                                                                                    |                                             |
| \land Account                                          | Print                                                                                                    |                                             |
| ⑦ Help                                                 |                                                                                                    | 8                                           |
| Too many guests in house?<br>Pause online reservations | Designed by Hospitality Digital GmbH. All rights reserved.                                                                   | FAQ   Terms of use   Imprint   Data privacy |

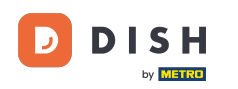

## • Ora clicca su Aggiungi per creare una nuova offerta.

| Attract more guests to your establishment with promotions and offers. Your offers will be displayed next to the reservation time in the widget and will be inclu-<br>in the confirmation message to your guests. It will also be stored in reservation information in your overview page.<br>There can be only one discount per timeslot. If a timeslot falls into a configured one-time and recurring discount, then the one-time discount will be displayed the guests. | led<br>to   |
|----------------------------------------------------------------------------------------------------|-------------|
| Menu     Would you like to add another offer?                                                                                                    | )           |
| 🖧 Guests                                                                                                    |             |
| Feedback                                                                                                    |             |
| 🗠 Reports                                                                                                    |             |
| 💠 Settings 👻                                                                                                    |             |
| (9) Hours                                                                                                    |             |
| D Reservations                                                                                                    |             |
| 🛱 Tables/Seats                                                                                                    |             |
| % Offers                                                                                                    |             |
| 4 Notifications                                                                                                    |             |
| Account                                                                                                    |             |
| ⑦ Help                                                                                                    | 2           |
| Too many guests in house? Designed by Hospitality Digital GmbH. All rights reserved. FAQ   Terms of use   Imprint                                                                                                    | ata privacy |

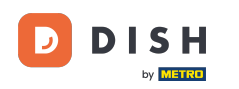

## Decidi se l'offerta è uno sconto ricorrente o una vendita una tantum .

| <b>DISH</b> RESERVATION                                                                       | hd* der                                                                                                    | r goldene Hahn 🕤 🛛 🎽 🗸 🕞                                                          |
|-----------------------------------------------------------------------------------------------|----------------------------------------------------------------------------------------------------|-----------------------------------------------------------------------------------|
| Reservations Menu                                                                             | Attract more guests to your establishment with promotions and offers. Your offers will be displayed next to the reservation<br>in the confirmation message to your guests. It will also be stored in reservation information in your overview page.<br>There can be only one discount per timeslot. If a timeslot falls into a configured one-time and recurring discount, then the<br>the guests. | time in the widget and will be included<br>one-time discount will be displayed to |
| 🐣 Guests                                                                                      | Recurring One Time                                                                                                    | ×                                                                                 |
| eedback                                                                                       | Days Time                                                                                                    |                                                                                   |
| 🗠 Reports                                                                                     | Select days         •         :         00         am         -         :         00                                                                                                    | am                                                                                |
| 🌣 Settings 🗸                                                                                  | O % on Select items *                                                                                                    |                                                                                   |
| <ul> <li>O Hours</li> <li>☑ Reservations</li> <li>▲ Tables/Seats</li> <li>% Offers</li> </ul> | <ul> <li>Happy Hour. A "happy hour" indicator will be displayed in the time slot.</li> <li>Other offer:</li> </ul>                                                                                                    |                                                                                   |
| ♣ Notifications ♣ Account                                                                     | Would you like to add another offer?                                                                                                    | Add                                                                               |
| • Help                                                                                        | Designed by Hospitality Digital GmbH. All rights reserved.                                                                                                    | FAQ   Terms of use   Imprint   Data privacy                                       |

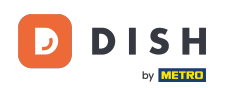

0

Prenotazione DISH - Come creare un'offerta che viene visualizzata nel widget di prenotazione

Imposta i giorni, l'ora e il tipo di offerta. Scegli tra uno sconto su articoli selezionati, un happy hour o crea una descrizione personalizzata.

| <b>DISH</b> RESERVATION                                    | hd* der goldene H                                                                                                    | lahn 🕤   🍀 🗸                 |         |
|------------------------------------------------------------|----------------------------------------------------------------------------------------------------|------------------------------|---------|
| Reservations Menu                                          | Attract more guests to your establishment with promotions and offers. Your offers will be displayed next to the reservation time in the v<br>in the confirmation message to your guests. It will also be stored in reservation information in your overview page.<br>There can be only one discount per timeslot. If a timeslot falls into a configured one-time and recurring discount, then the one-time dis<br>the guests. | vidget and will be included  |         |
| 🐣 Guests                                                   | Recurring One Time                                                                                                    | ×                            |         |
| Feedback                                                   | Davs Time                                                                                                    |                              |         |
| 🗠 Reports                                                  | Mon, Tue, Wed, Thu, Fri         •         07 : 00         pm         •         10 : 00         pm                                                                                                    |                              |         |
| 🌣 Settings 🗸                                               | Is % on cocktails •                                                                                                    |                              |         |
| () Hours                                                   | O Happy Hour. A "happy hour" indicator will be displayed in the time slot.                                                                                                    |                              |         |
| D Reservations                                             | O Other offer:                                                                                                    |                              |         |
| 🛱 Tables/Seats                                             |                                                                                                    |                              |         |
| % Offers                                                   |                                                                                                    | 1                            |         |
| 4 Notifications                                            | Would you like to add another offer?                                                                                                    | Add                          |         |
| 希 Account                                                  |                                                                                                    |                              |         |
| ⑦ Help Too many guests in house? Pause online reservations | Designed by Hospitality Digital GmbH. All rights reserved. FAQ   Ter                                                                                                    | ms of use   Imprint   Data r | privacy |

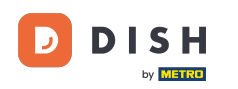

## Dopo aver inserito tutte le informazioni richieste, fare clic su Salva .

| <b>DISH</b> RESERVATION                                | hd* de                                                                                                    | r goldene Hahn 🕤   🏄 🗸 🕞                                                       |
|--------------------------------------------------------|----------------------------------------------------------------------------------------------------|--------------------------------------------------------------------------------|
| Reservations Menu                                      | Attract more guests to your establishment with promotions and offers. Your offers will be displayed next to the reservation<br>in the confirmation message to your guests. It will also be stored in reservation information in your overview page.<br>There can be only one discount per timeslot. If a timeslot falls into a configured one-time and recurring discount, then the<br>the guests. | time in the widget and will be included one-time discount will be displayed to |
| 🐣 Guests                                               | Recurring One Time                                                                                                    | ×                                                                              |
| Eedback                                                | Days Time                                                                                                    |                                                                                |
| 🗠 Reports                                              | Mon, Tue, Wed, Thu, Fri                                                                                                    | pm                                                                             |
| 🌣 Settings 🛨                                           | <ul> <li>15 % on cocktails </li> </ul>                                                                                                    |                                                                                |
| () Hours                                               | <ul> <li>Happy Hour. A "happy hour" indicator will be displayed in the time slot.</li> <li>Other offer:</li> </ul>                                                                                                    |                                                                                |
| Reservations                                           |                                                                                                    |                                                                                |
| A Tables/Seats                                         |                                                                                                    |                                                                                |
| A Account                                              | Would you like to add another offer?                                                                                                    | Add                                                                            |
| <ul> <li>Help</li> </ul>                               |                                                                                                    | SAVE ?                                                                         |
| Too many guests in house?<br>Pause online reservations | Designed by Hospitality Digital GmbH. All rights reserved.                                                                                                    | FAQ   Terms of use   Imprint   Data privacy                                    |

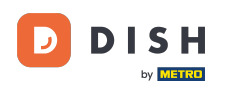

i

Prenotazione DISH - Come creare un'offerta che viene visualizzata nel widget di prenotazione

Ecco fatto. Hai completato il tutorial e ora sai come creare un'offerta.

| <b>DISH</b> RESERVATION    | hd* der goldene Hahn 🕤 🛛 🏄 🗸 🕧                                                                                                    |   |
|----------------------------|----------------------------------------------------------------------------------------------------|---|
| E Reservations             | Attract more guests to your establishment with promotions and offers. Your offers will be displayed next to the reservation time in the widget and will be included<br>in the confirmation message to your guests. It will also be stored in reservation information in your overview page.<br>There can be only one discount per timeslot. If a timeslot falls into a configured one-time and recurring discount, then the one-time discount will be displayed to<br>the guests. |   |
| 🛎 Guests                   | Your Offers:                                                                                                    |   |
| Feedback                   | 7:00 PM - 10:00 PM - 15% on cocktails                                                                                                    |   |
| ✓ Reports                  | You can edit your existing offers or create more by clicking on the pencil icon.                                                                                                    |   |
| 🌣 Settings 🛨               |                                                                                                    |   |
| () Hours                   |                                                                                                    |   |
| Reservations               |                                                                                                    |   |
| 🛱 Tables/Seats             |                                                                                                    |   |
| % Offers                   |                                                                                                    |   |
| ♠ Notifications            |                                                                                                    |   |
| Account                    |                                                                                                    |   |
| ⑦ Help                     |                                                                                                    |   |
|                            | ?                                                                                                    |   |
| Changes successfully saved |                                                                                                    | × |

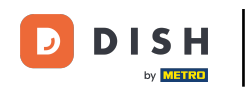

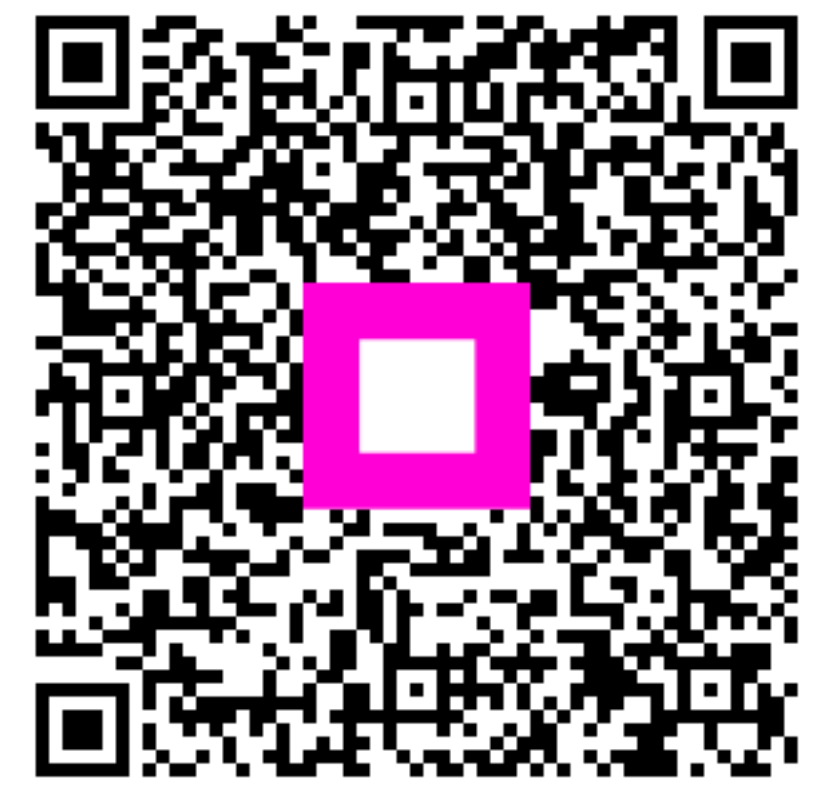

Scansiona per andare al lettore interattivo